# 乳がん検診費用補助申請の使い方

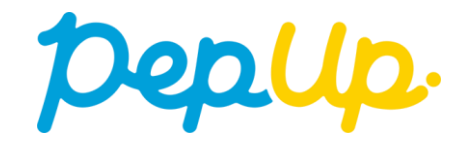

# Pep Upヘログイン

## Pep Upにログインします

<u>ログイン画面</u> pepup. Eメールアドレス: 登録したEメールアドレス  $\sim$ パスワード: Q 8文字以上のパスワード パスワードをお忘れの場合 ログイン □ ログイン状態を保持する ※端末を複数人で共有してお使いの場合はチェックを外し、終了時に必ずログ アウトしてください。また、ログイン状態を保持し続けることは意図しない不 正アクセスのきっかけとなることがあり推奨されません。 □ ログインできない場合 (FAQ)

「HOME」メニューの「各種申請」をクリックします。

HOME画面(PC)

| Deplip                                                                                                    |                                                                                                    |                    | Д <b>ч</b>                                                                                                    |
|----------------------------------------------------------------------------------------------------|----------------------------------------------------------------------------------------------------|--------------------|----------------------------------------------------------------------------------------------------|
| AD 3007 30   AD 300 30 30   ADD ADD 30 30   ADD ADD ADD 30   ADD ADD ADD 30   ADD ADD ADD 30   ADD ADD ADD ADD   ADD ADD ADD ADD   ADD ADD ADD ADD   ADD ADD ADD ADD   ADD ADD ADD ADD | #存からのおたらせ<br>です<br>一<br>一<br>一<br>一<br>一<br>一<br>一<br>の<br>の<br>の<br>で<br>の<br>の<br>の<br>の<br>の<br>の<br>の<br>の<br>の<br>の<br>の<br>の<br>の |                    | レージョン (1995年))<br>日本語のなからで<br>世界でのないため、<br>より、市めのなからのであり、<br>なり、市めのなからののであり、<br>なり、市めのなからのであり、<br>なり、市めのないためのであり、<br>なり、市場ののないためのであり、<br>なり、市場ののであり、<br>なり、市場ののであり、<br>なり、日本ののであり、<br>なり、日本ののであり、<br>なり、日本ののであり、<br>なり、日本ののであり、<br>なり、日本ののであり、<br>なり、日本ののであり、<br>なり、日本ののであり、<br>なり、日本ののであり、<br>なり、日本ののであり、<br>なり、日本ののであり、<br>なり、日本ののであり、<br>なり、日本ののであり、<br>なり、日本ののであり、<br>なり、日本ののであり、<br>なり、日本ののであり、<br>なり、<br>なり、<br>なり、<br>なり、<br>なり、<br>なり、<br>なり、<br>な |
| 6 dens                                                                                                    | シママかの確実で変                                                                                                    |                    | @ 6-22.8+                                                                                                    |
|                                                                                                    |                                                                                                    | 総生活発チェック!          |                                                                                                    |
|                                                                                                    | (0.03)<br>50.775-0<br>30                                                                                                    | OL (WE) コレスアロール    |                                                                                                    |
|                                                                                                    | 3 880 HAN, 818                                                                                                    | の「や女神院」――。 若い時からのカ | ムシウム摂取そるがけましょ                                                                                                    |

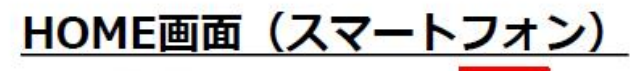

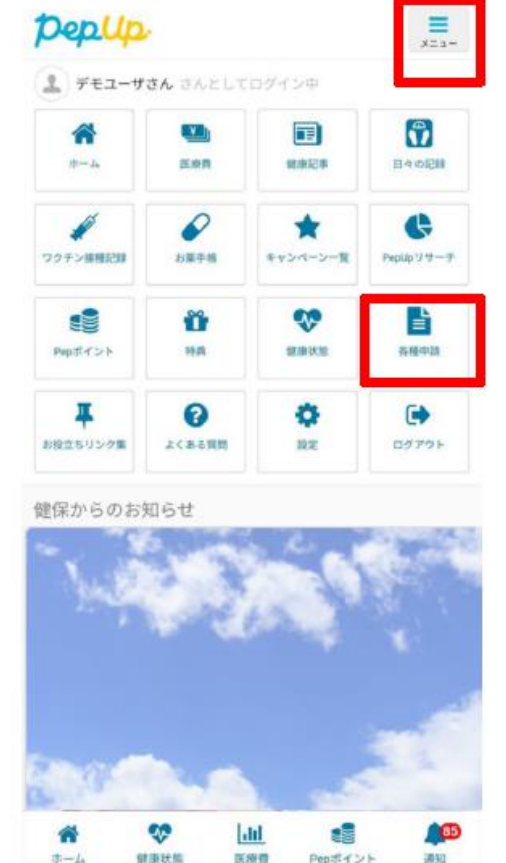

Pepポイント

3830

アプリの場合、その他メニュー画面の「各種申請」をタップします。

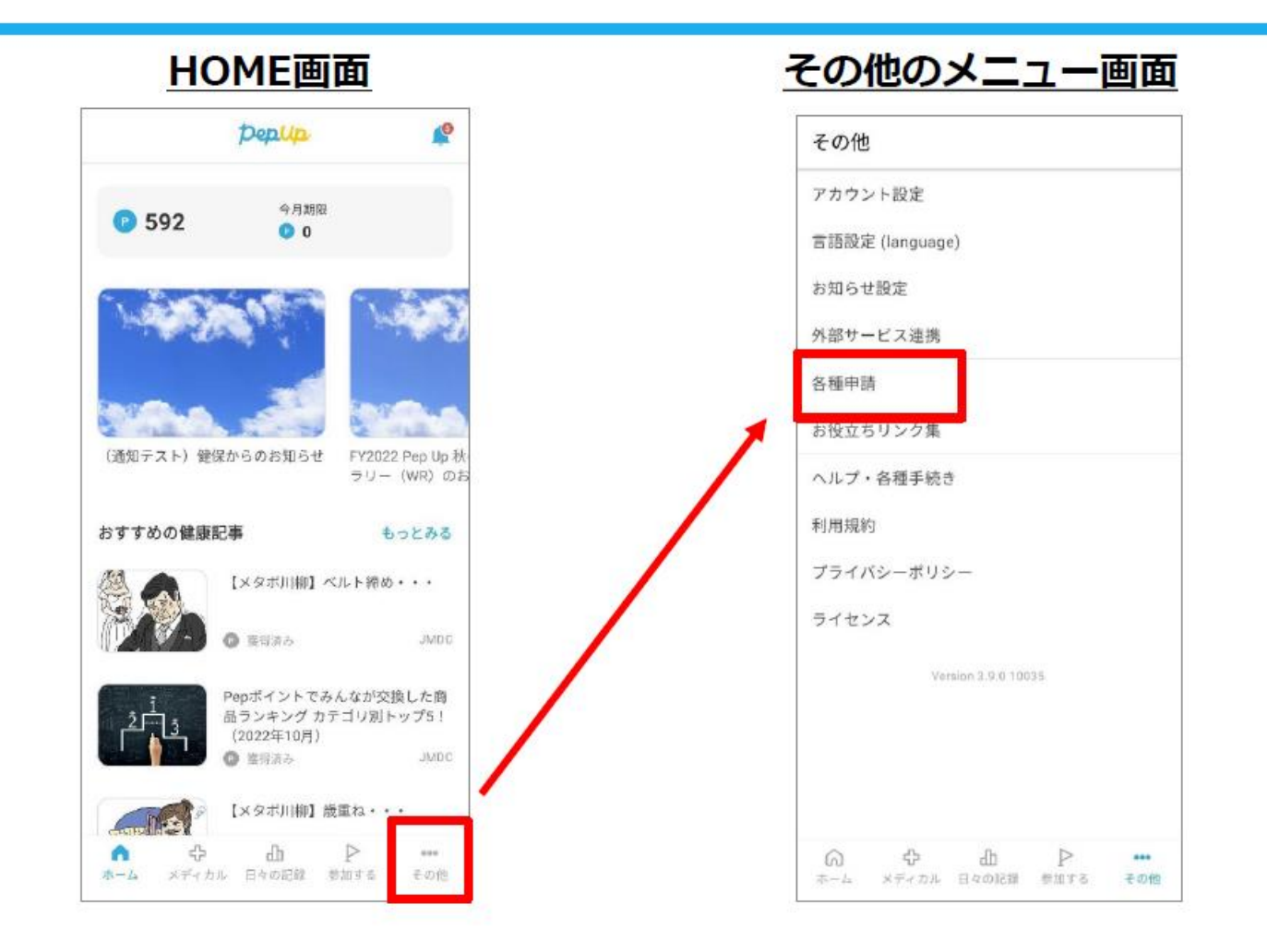

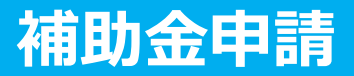

### 各申請のリンクをクリックします。

#### 申請一覧画面

| pepup.                                                                      | Û                          | ~ |
|-----------------------------------------------------------------------------|----------------------------|---|
| デモユーザさん   実際年齢 : 43歳   健康年齢 : 49.2歳   Popポイント <td: 0="" pt<="" td=""></td:> | <u>申請一覧</u><br>乳がん検診費用補助申請 |   |
| あなたの現在の健康状態                                                                 |                            |   |
|                                                                             |                            |   |
|                                                                             |                            |   |
| 者 ホーム                                                                       |                            |   |
| 💖 わたしの健康状態                                                                  |                            |   |
| ■ 医療費                                                                       |                            |   |
| が アクティビティ                                                                   |                            |   |
| 國 健康記事                                                                      |                            |   |
| 📅 日々の記録                                                                     |                            |   |
| Pepポイント                                                                     |                            |   |
| ▲ 各種申請                                                                      |                            |   |
| ✿ 設定                                                                        |                            |   |

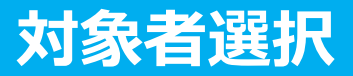

①チェックボックスをクリックして申請対象者を選択し、②新規申請ボタンを押してください

#### 申請一覧画面

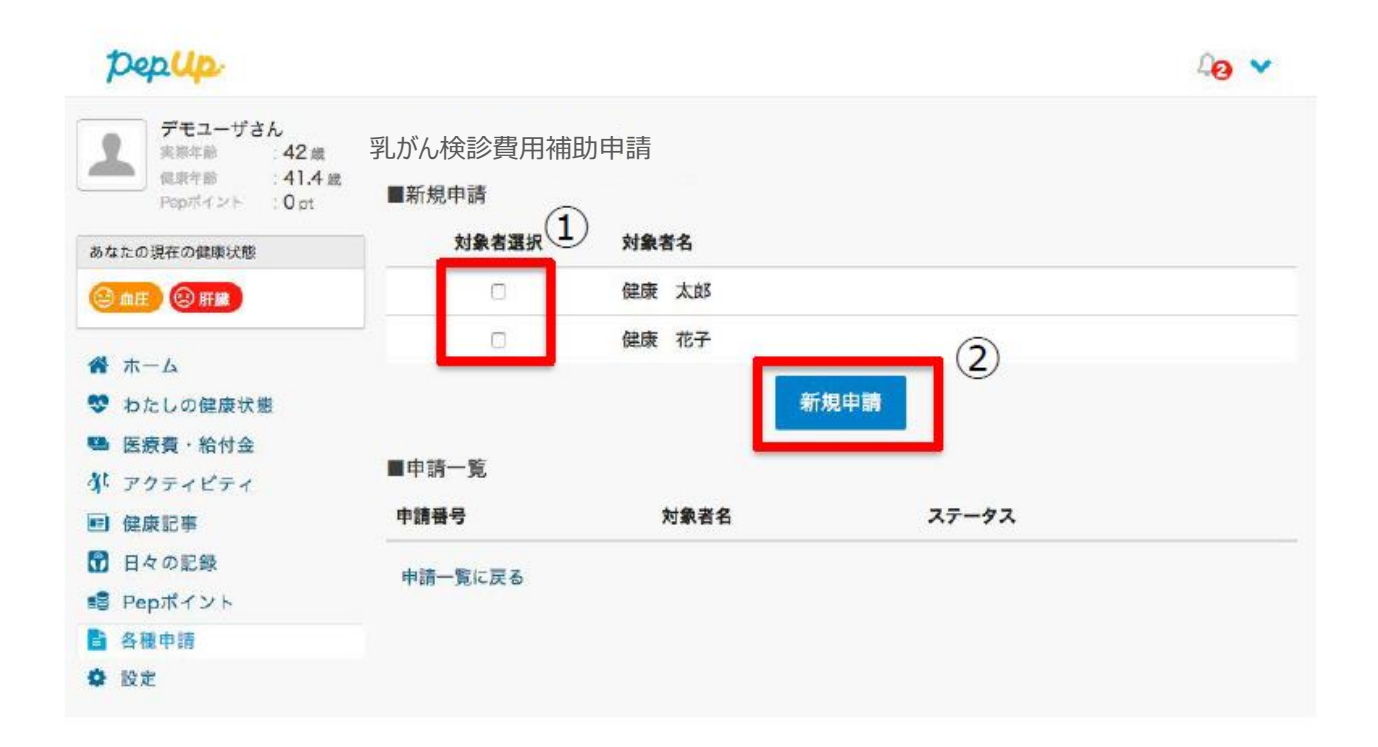

# 必要事項の記入、領収書添付

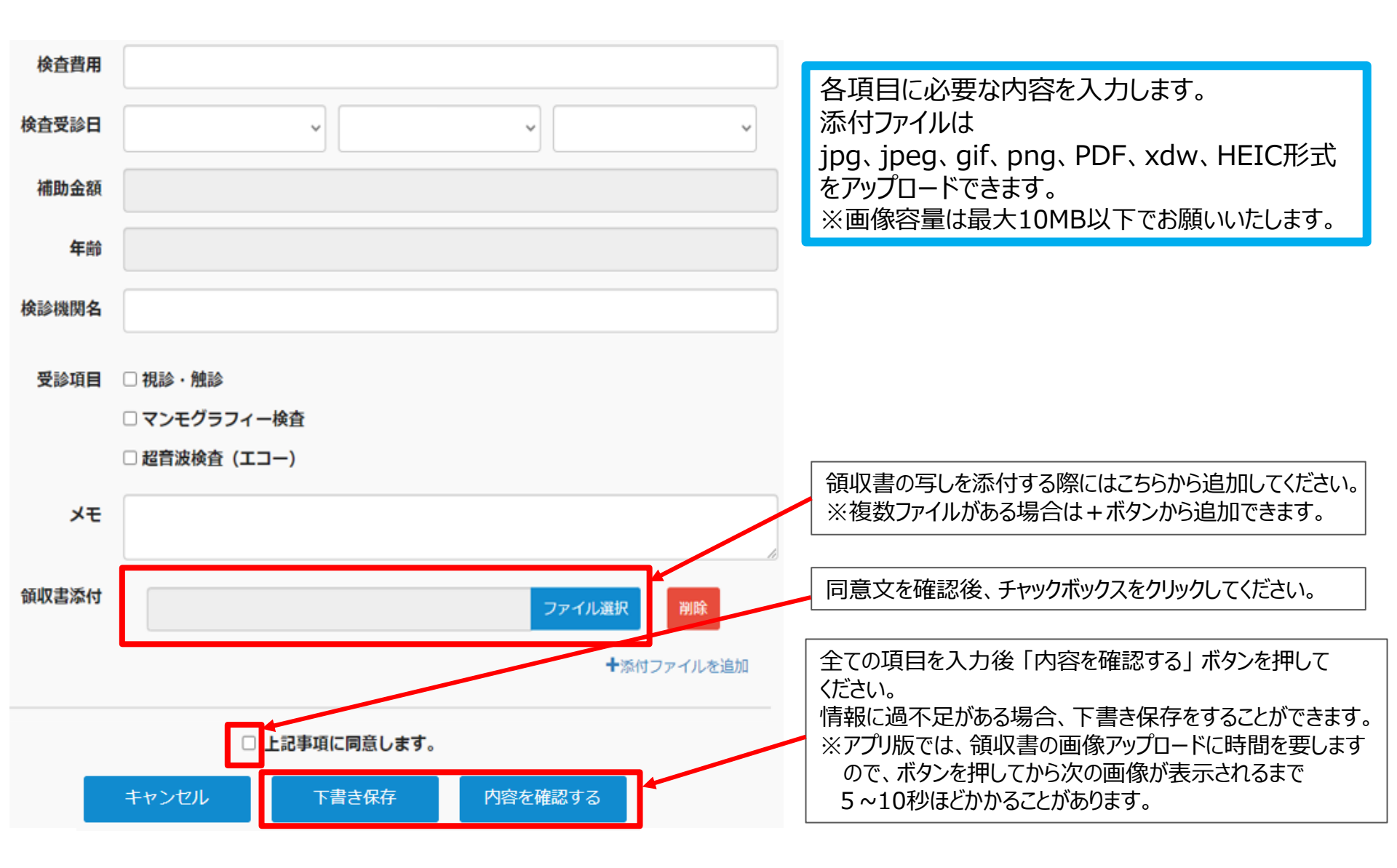

# 申請完了

申請内容を確認してください。

<sub>氏名が表示されます</sub> (被保険者 女性)

| 検査費用  | 4,500円     |
|-------|------------|
| 検査受診日 | 2023-06-02 |

補助金額

年齢

検診機関名

受診項目

視診・触診

4,500円

自動で表示されます

●▲■医院

メモ

■ 領収書添付一覧

#### 領収書

検診機関において、次の内容が明記されているか確認ください。

- •「乳がん検診」の代金であること。
- 領収書の金額が他の項目と合算の場合は、乳がん検診費用が 明示されていること。

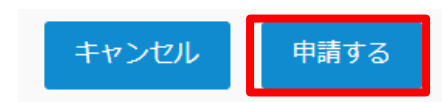

申請内容を確認後、申請ボタンを押してください。

申請が送信され、申請を送信した旨の 「申請送信メール」が送付されます。

 $\bowtie$ 

申請送信メール

【Pep Up】乳がん検診費用補助申請の申請送信

乳がん検診費用補助申請の申請が送信されましたの で、ご連絡いたします。

https://pepup.life/

※本メールは自動配信メールのためご返信を承ることができません。申請内容についてはご加入の医療保険者(保険証の発行元)様にお問い合わせください。

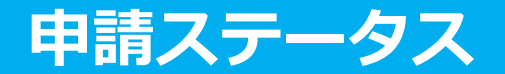

### 申請後は承認待ちの状態になります。

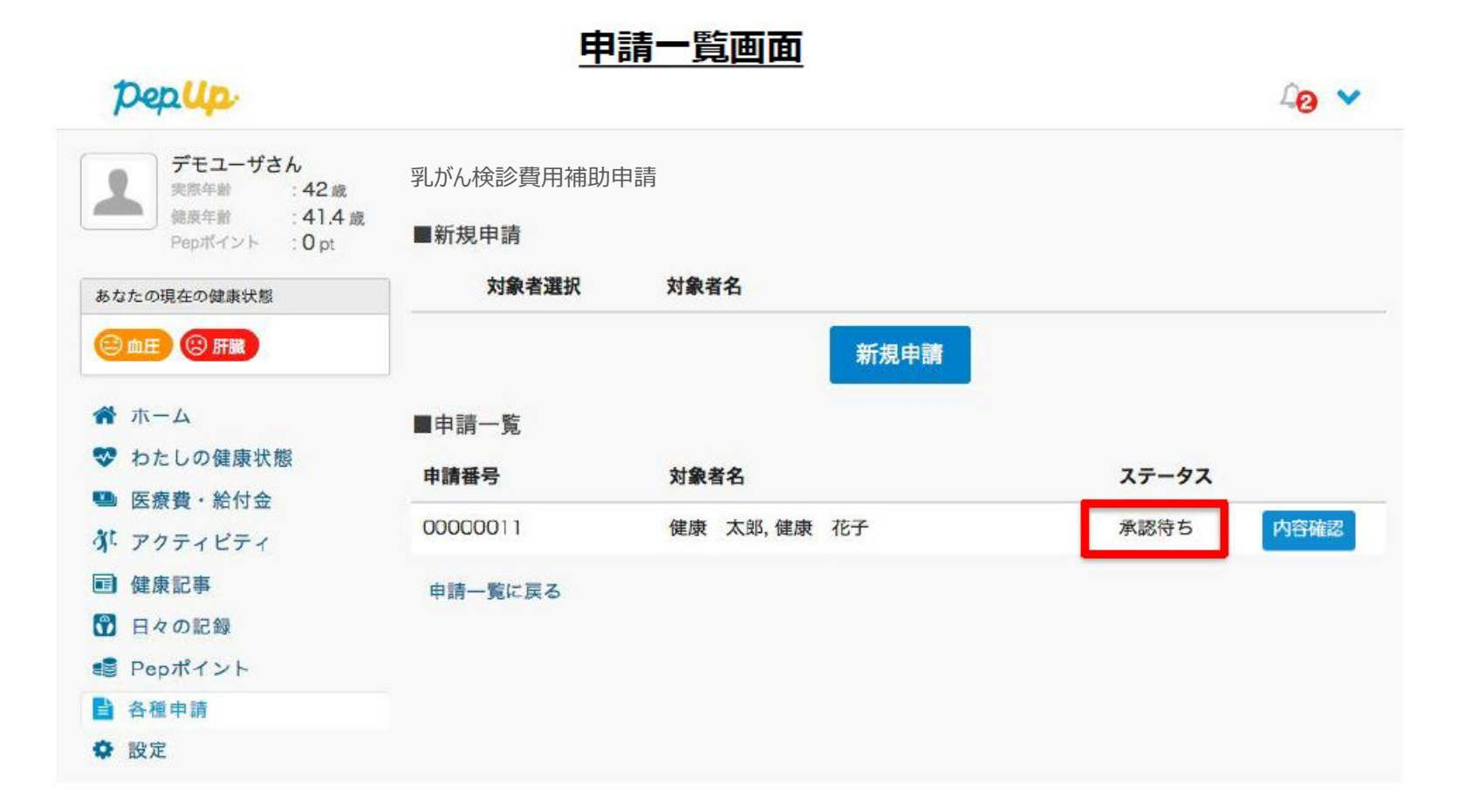

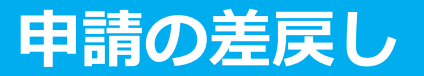

申請内容に不備があると、健康保険組合からPep Upの登録メールに「差戻しメール」 が送付されます。本メール内に差戻し理由が記載されておりますので、内容を確認し修 正して再申請してください。

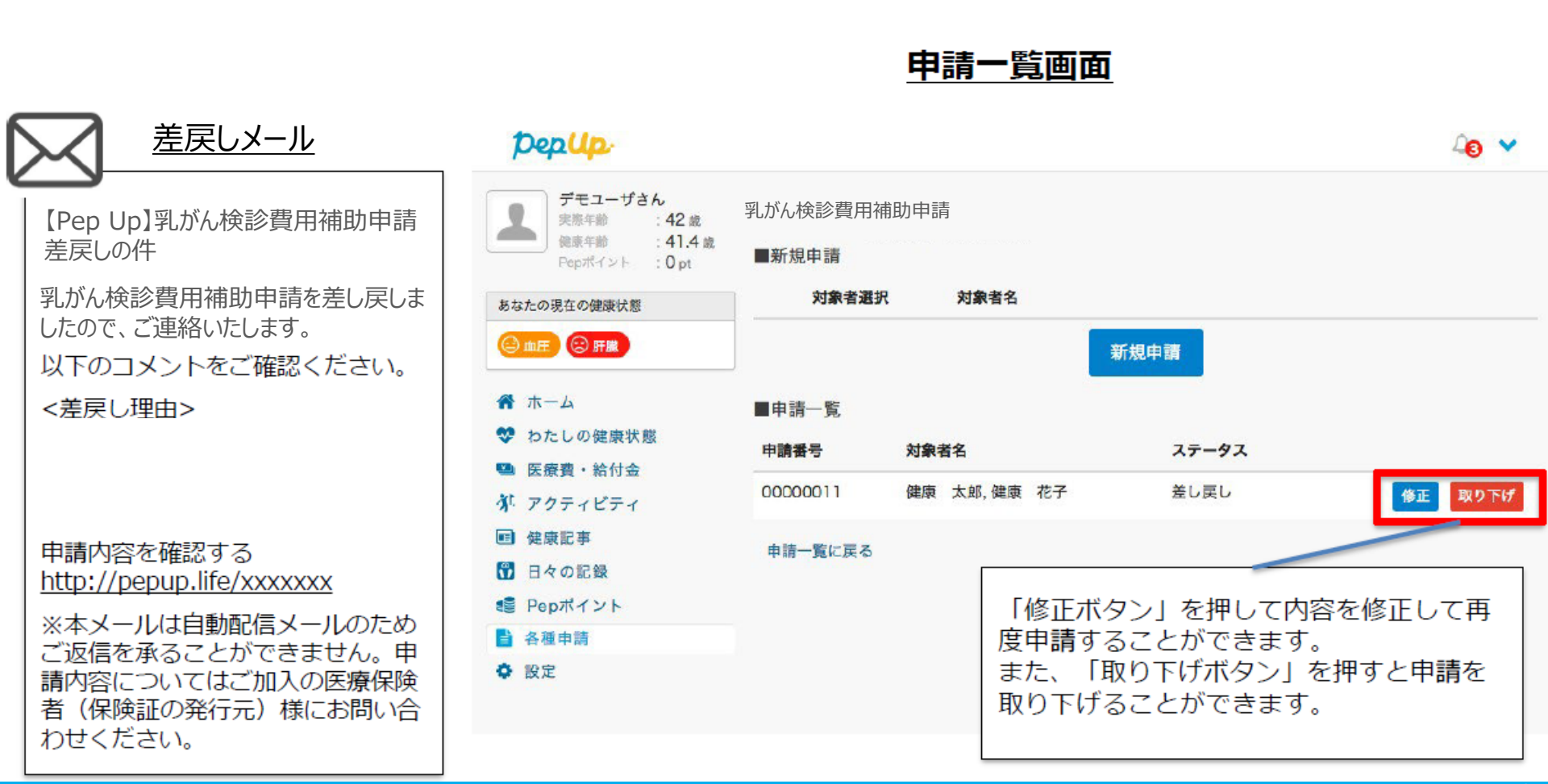

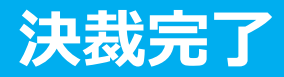

### 申請内容が決裁されると「決裁完了メール」が送信されます。

※支払日の表示を設定した際には、メールと画面上に支払予定日が挿入され表示されます

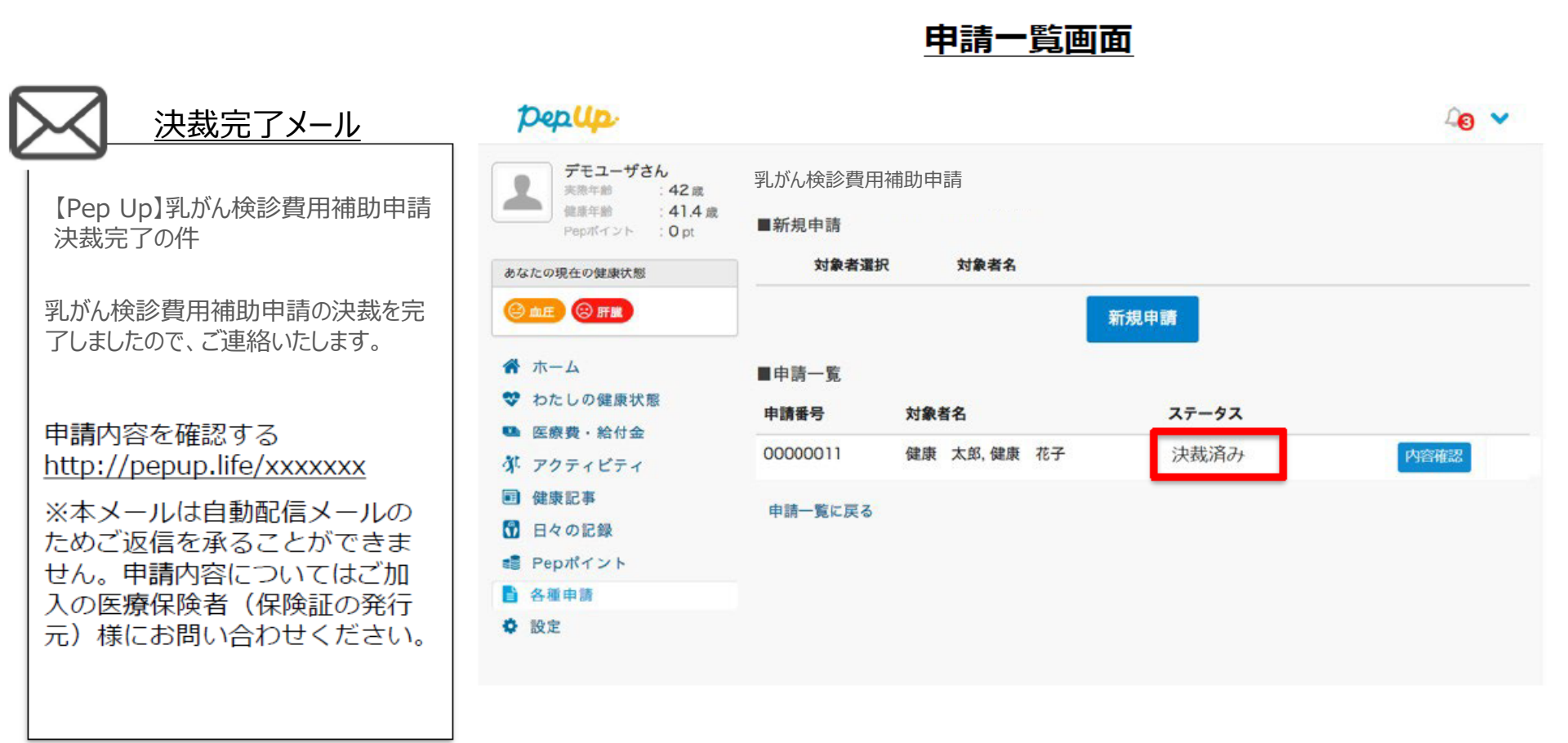

Copyright © JMDC Inc. All Right Reserved.

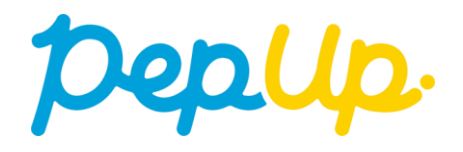